# **MS EXCEL 365**

### Prof. Edgar Lopategui Corsino

# **TRASFONDO HISTÓRICO** 1978 **Dan Briclin** (Escuela de: Harvard Business) Desarrolló un Programa/Software **Visicalc** Hoja de Cálculo (Worksheet)

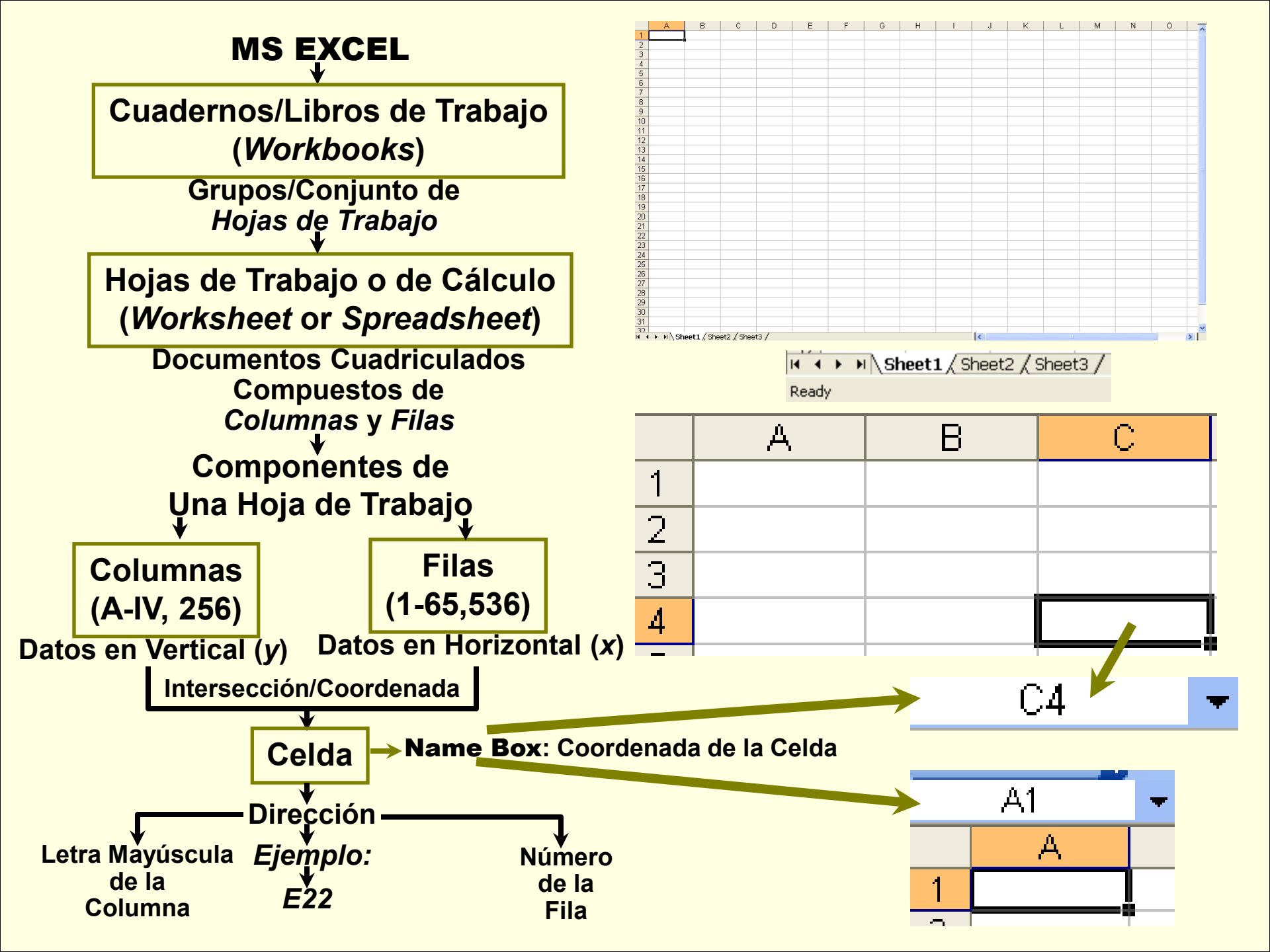

## **EXCEL: Hoja de Trabajo**

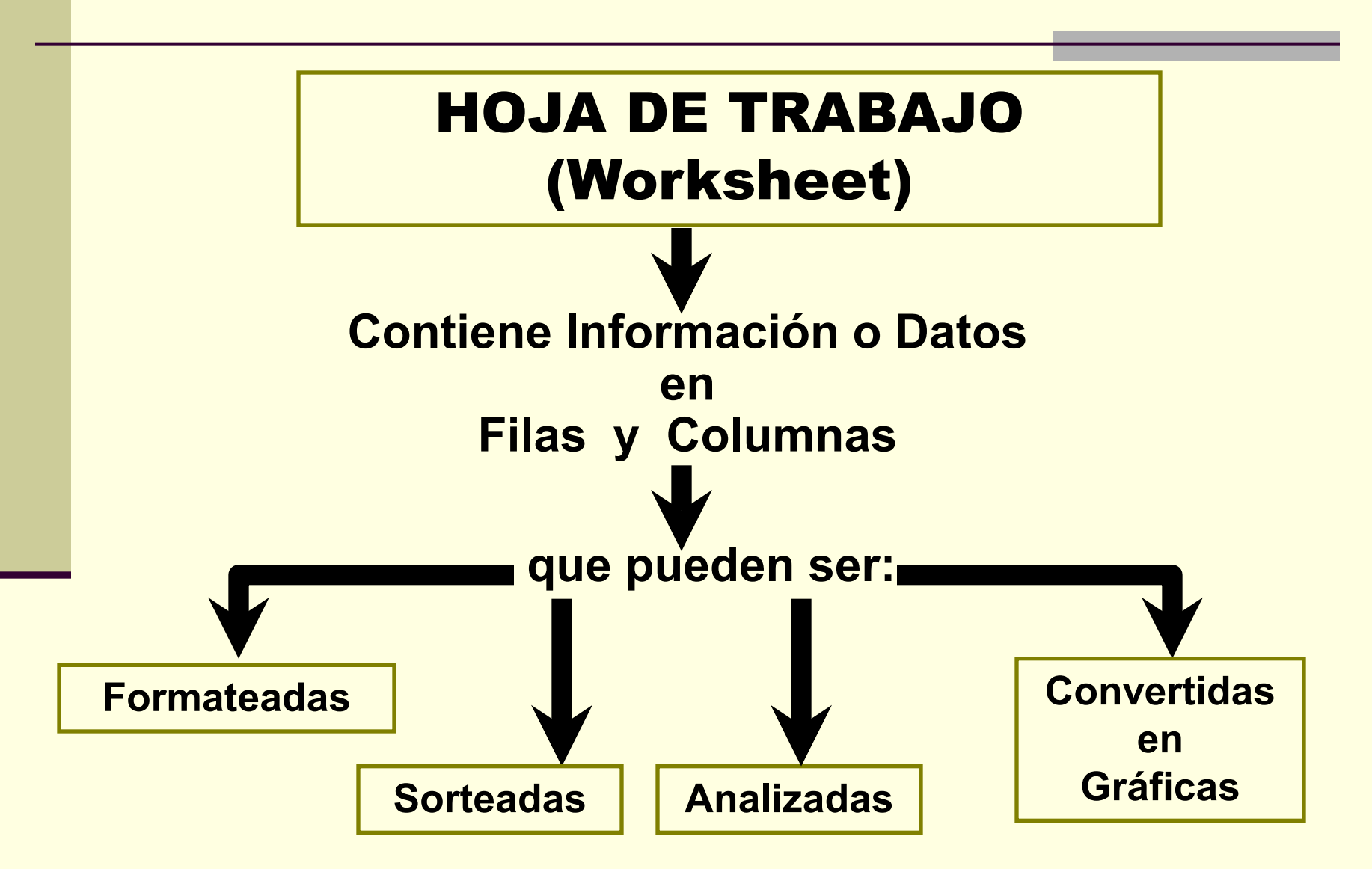

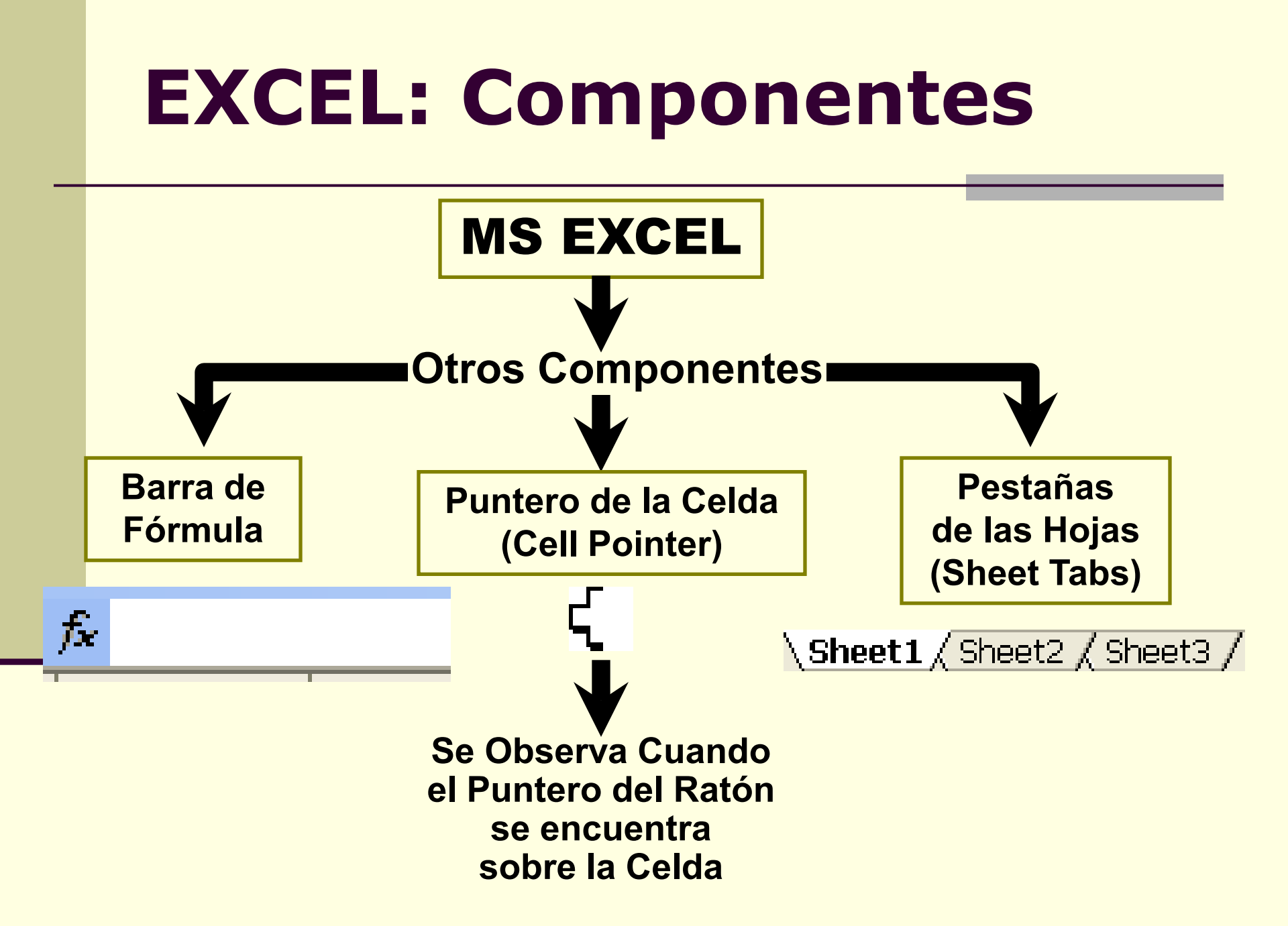

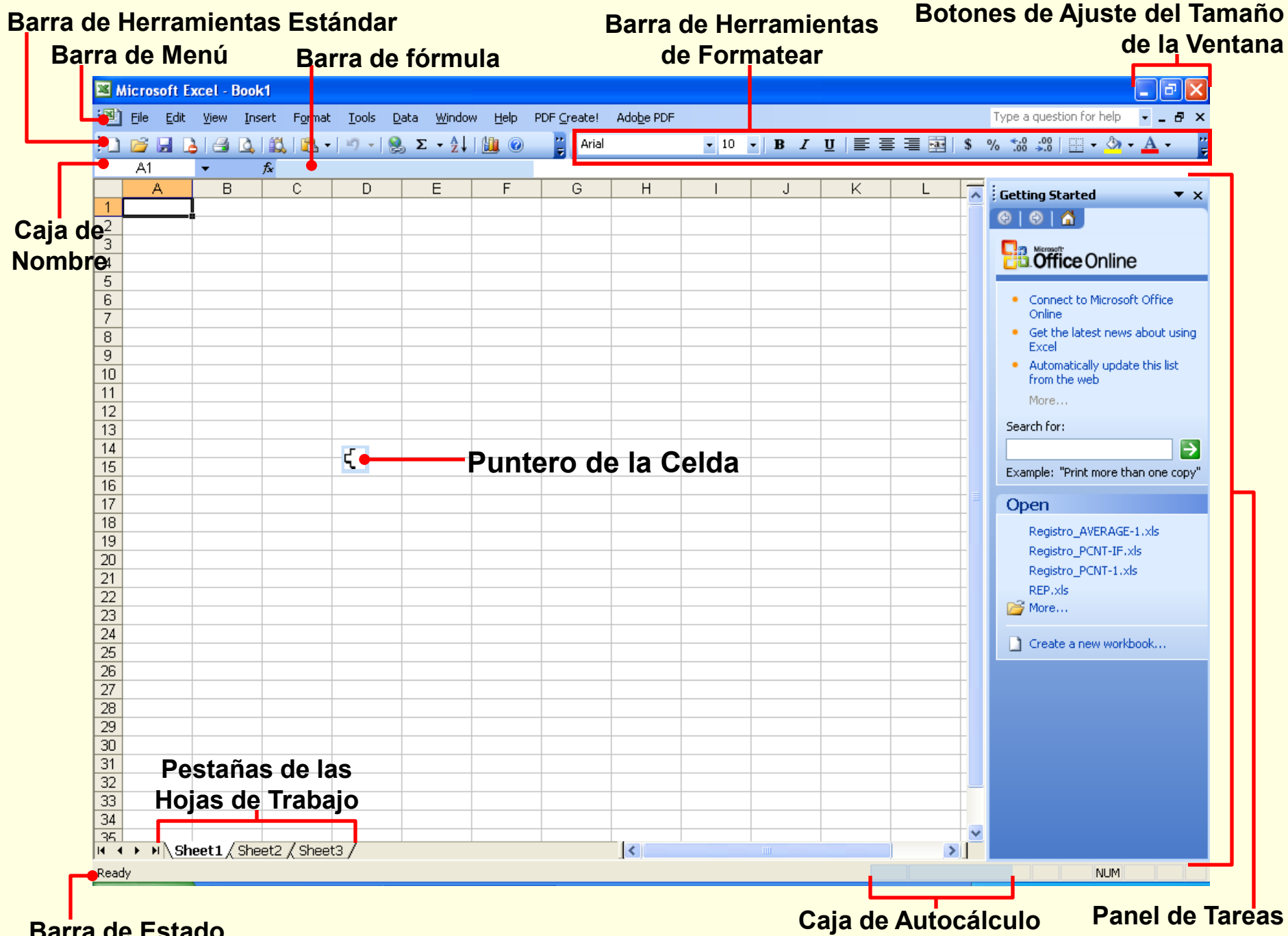

Barra de Estado

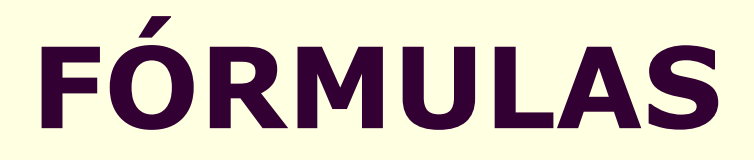

## FÓRMULAS y FUNCIONES

## Realizan Cálculos Matemáticos

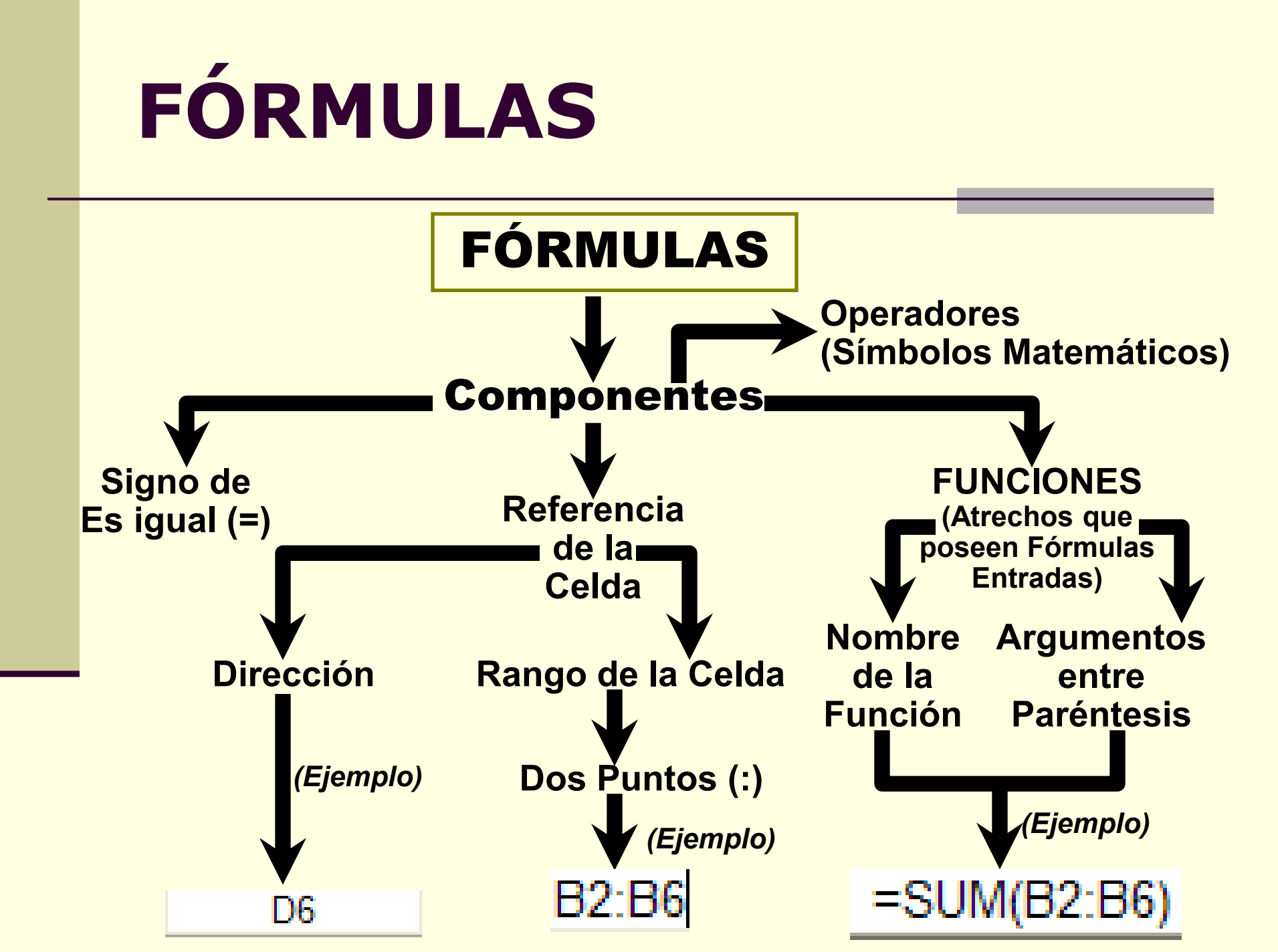

# FÓRMULAS

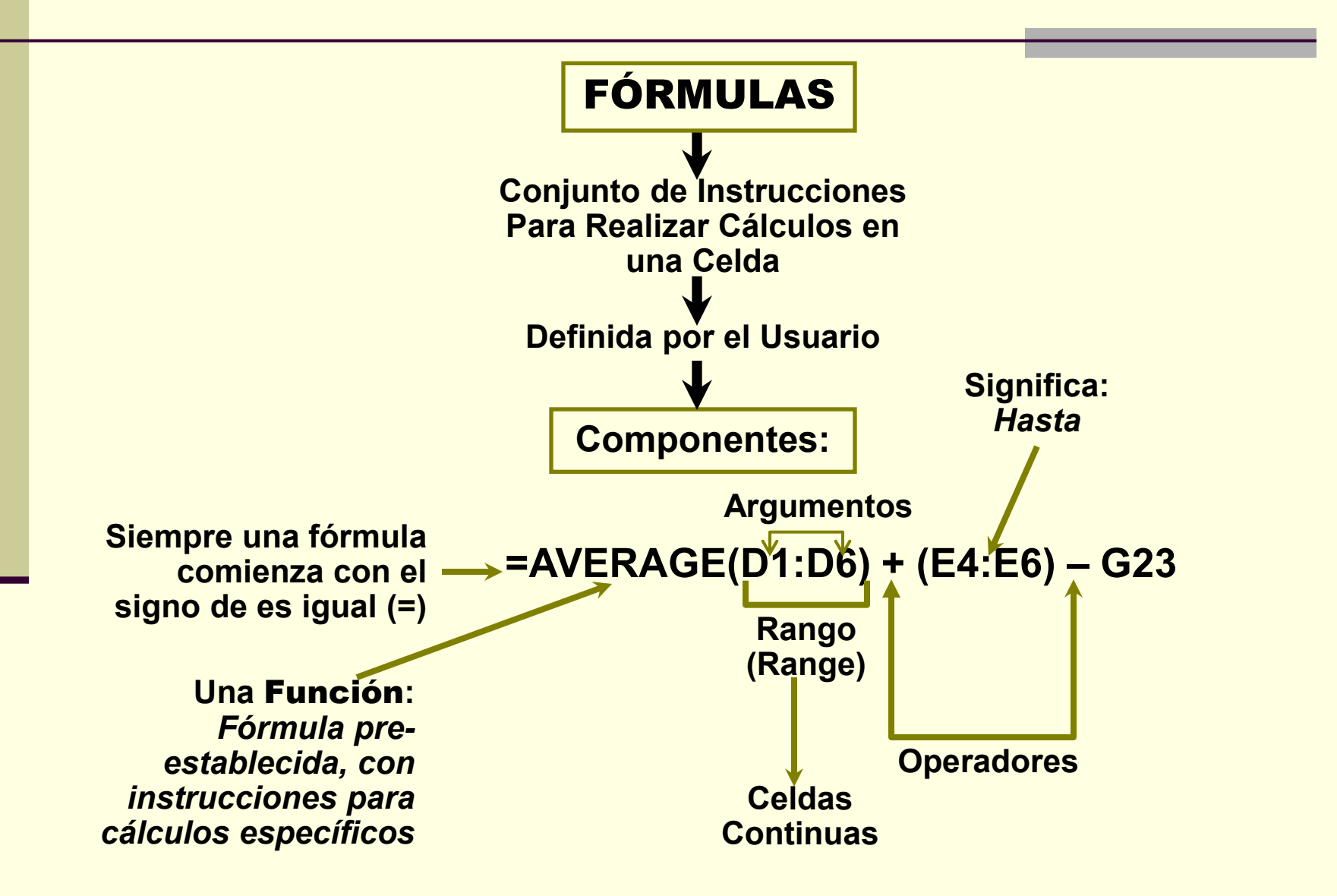

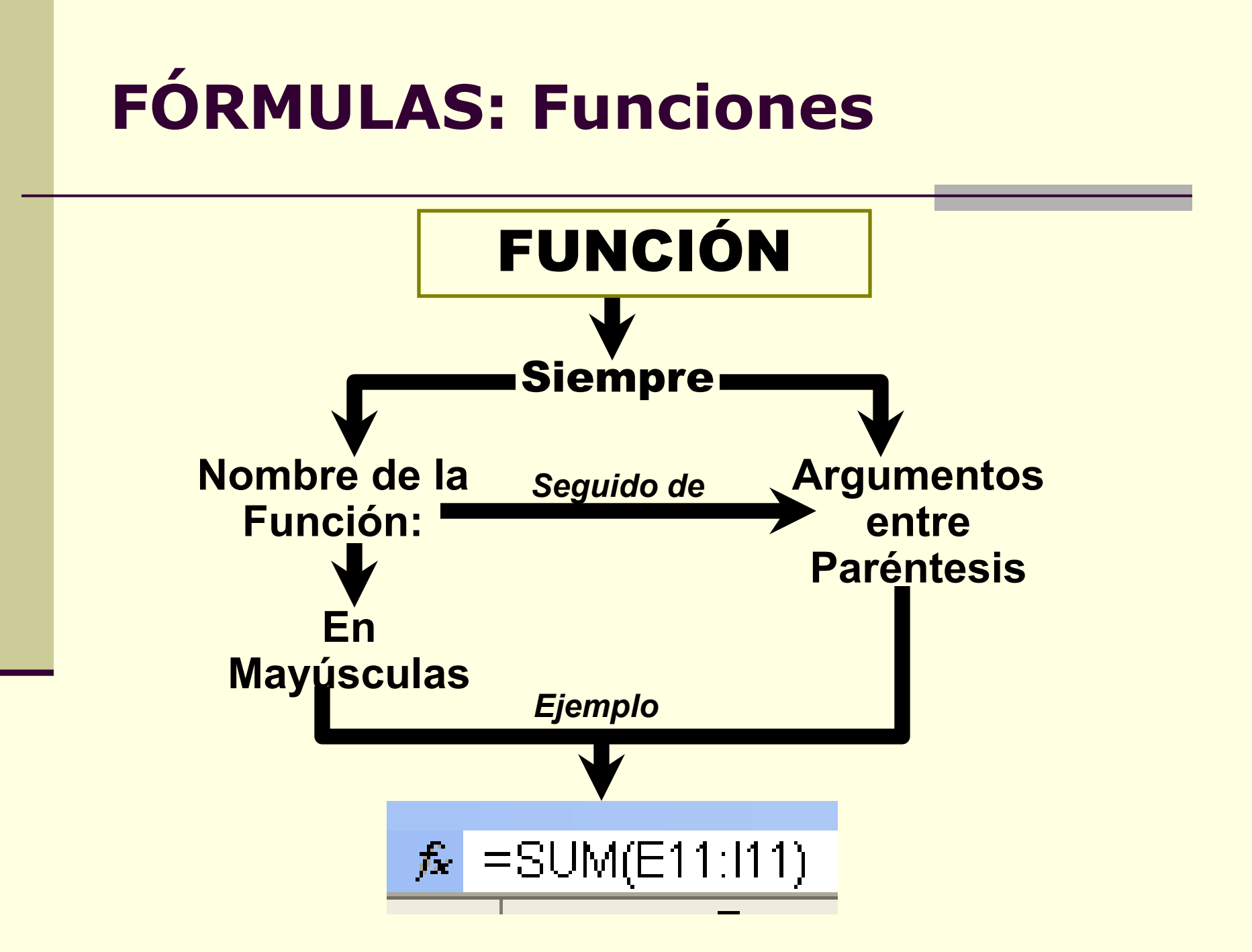

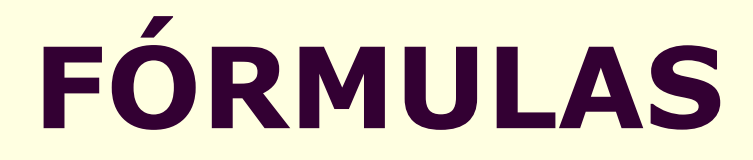

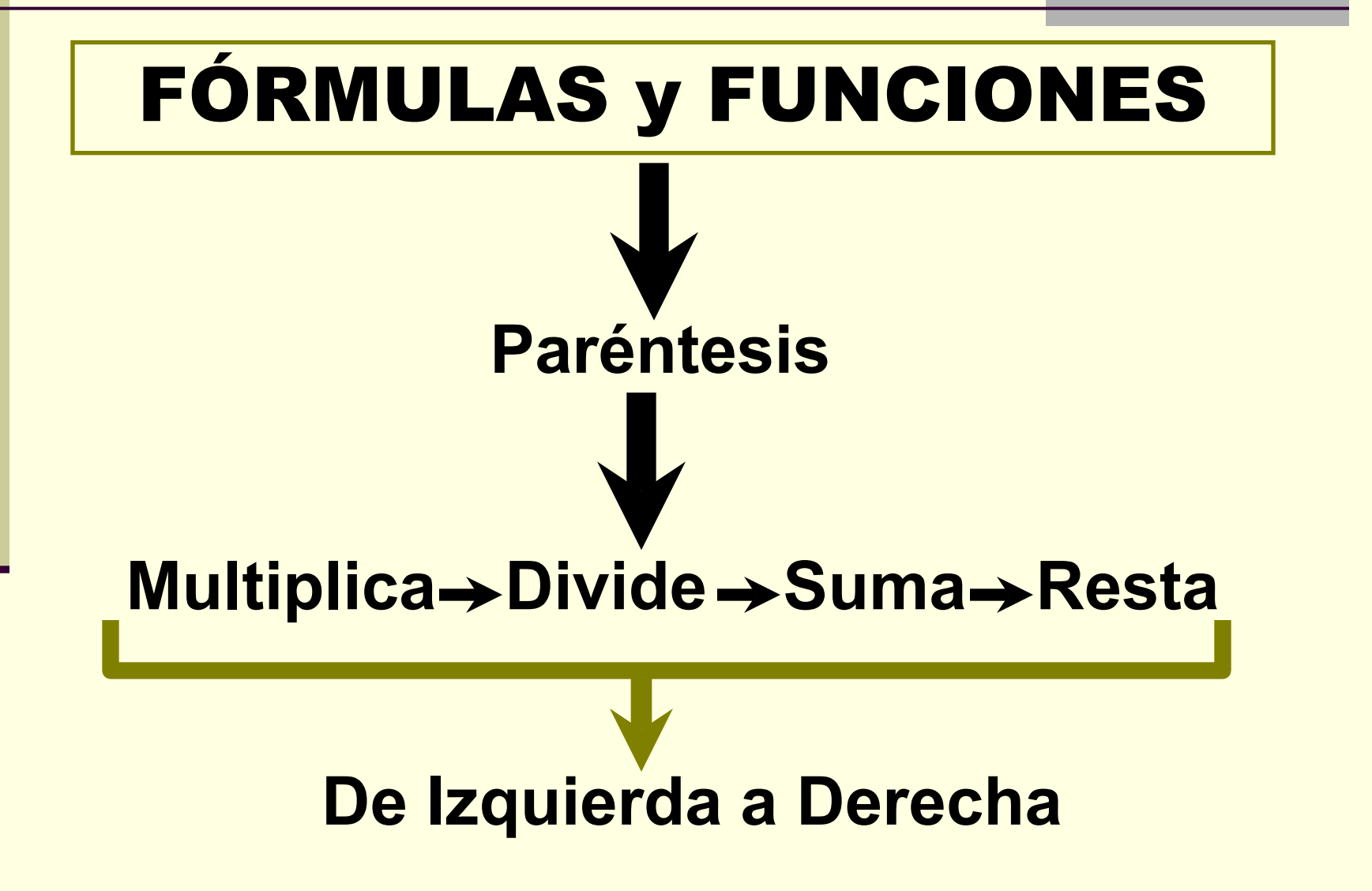

# **FÓRMULAS: Funciones**

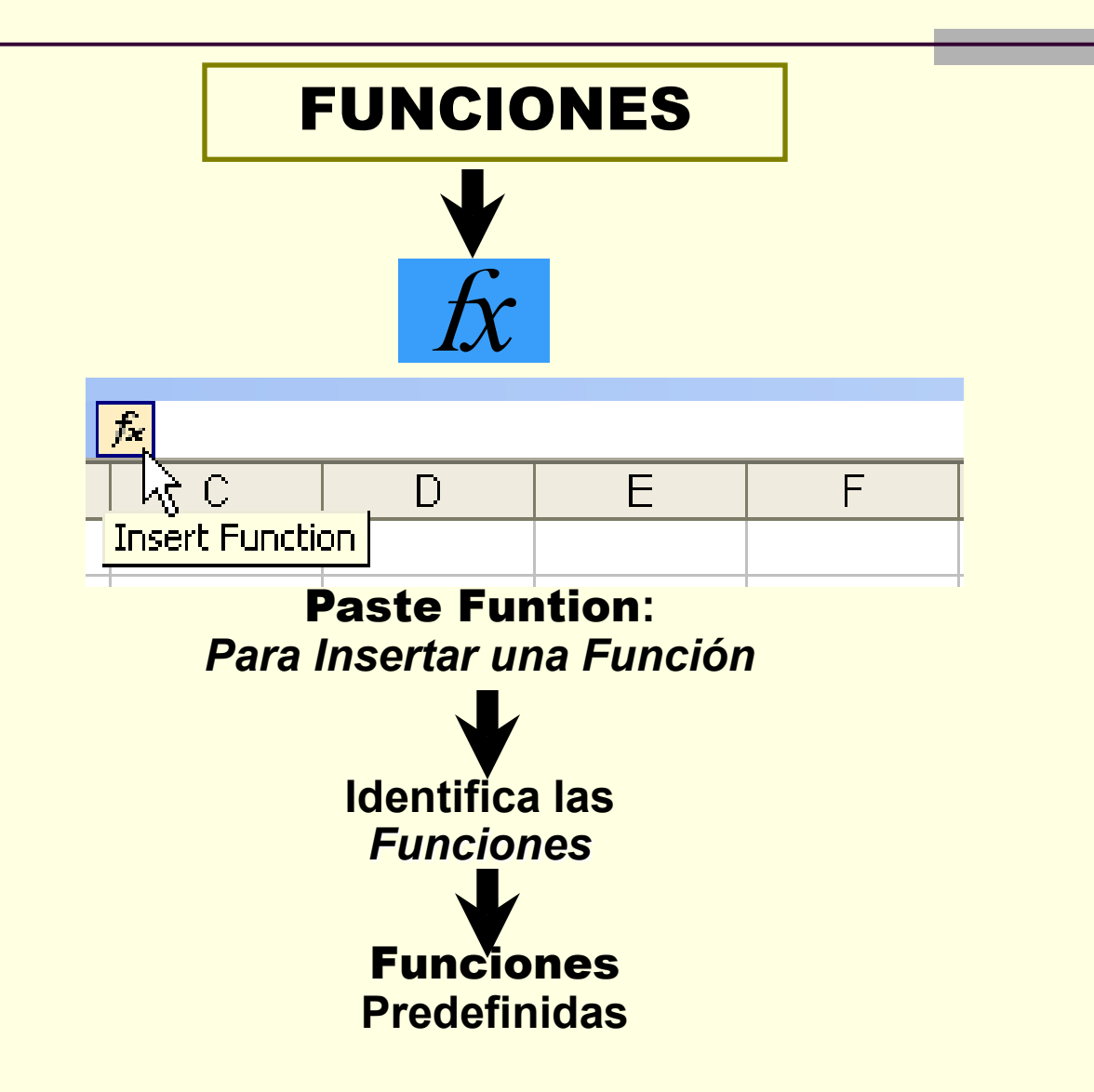

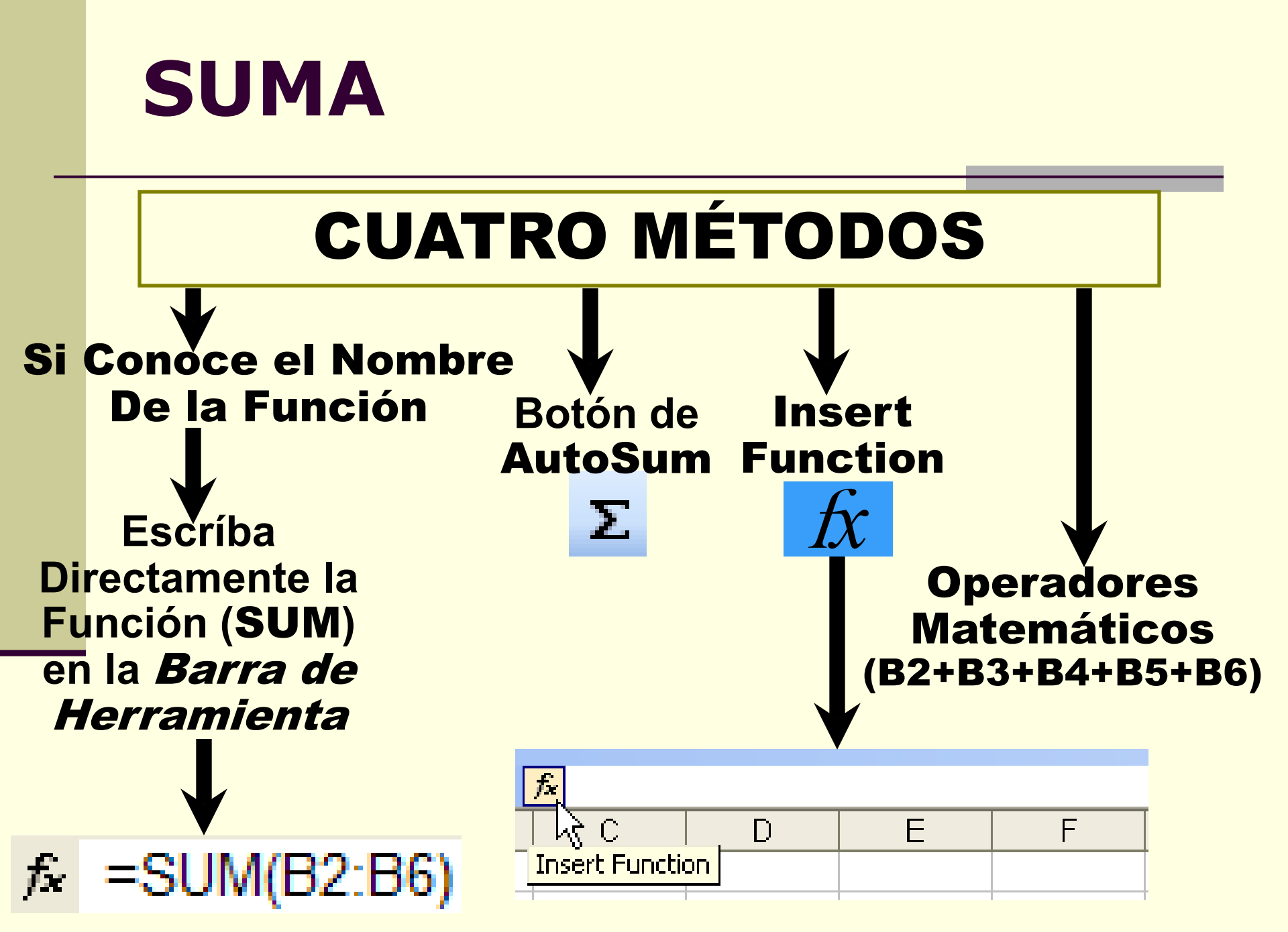

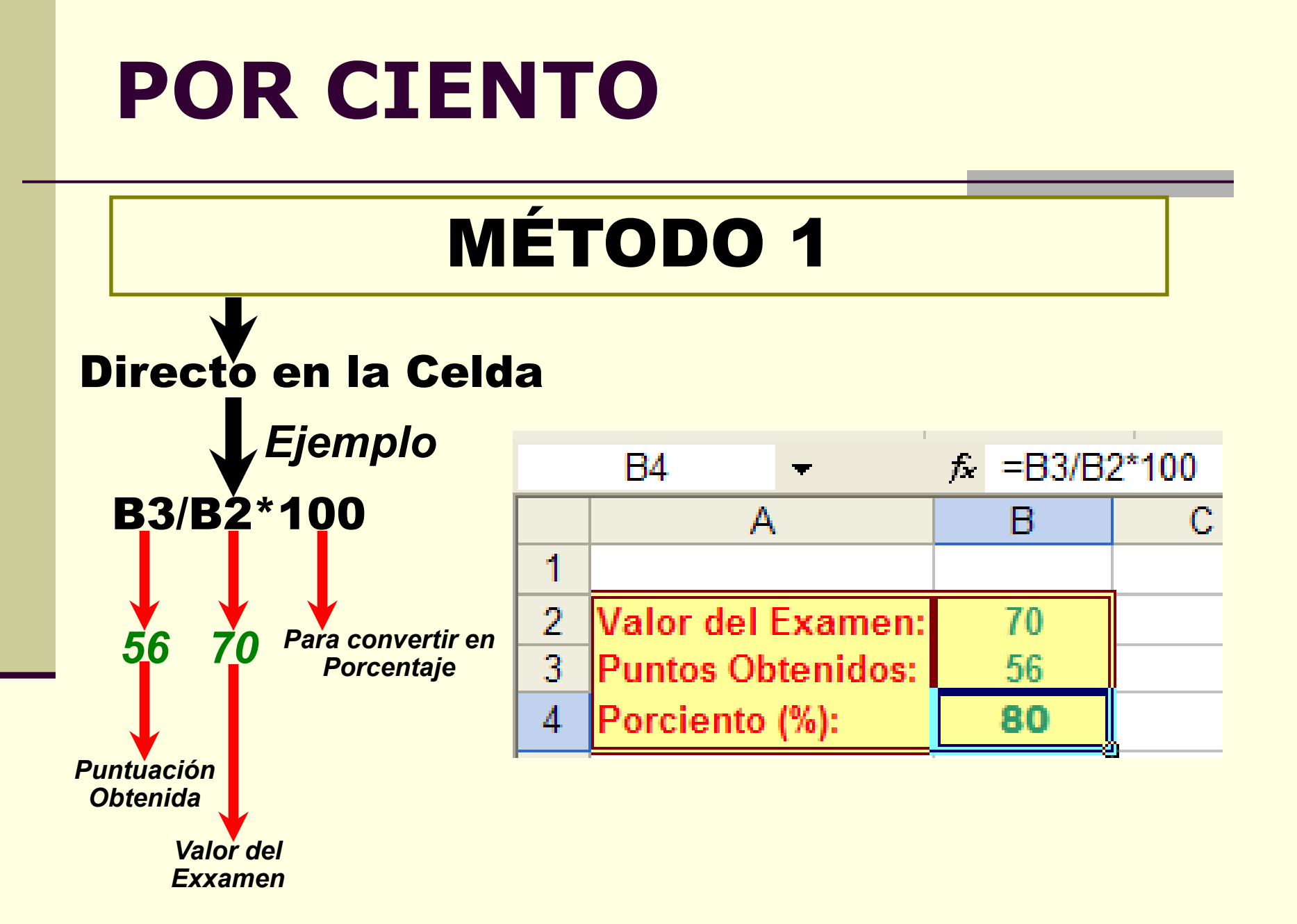

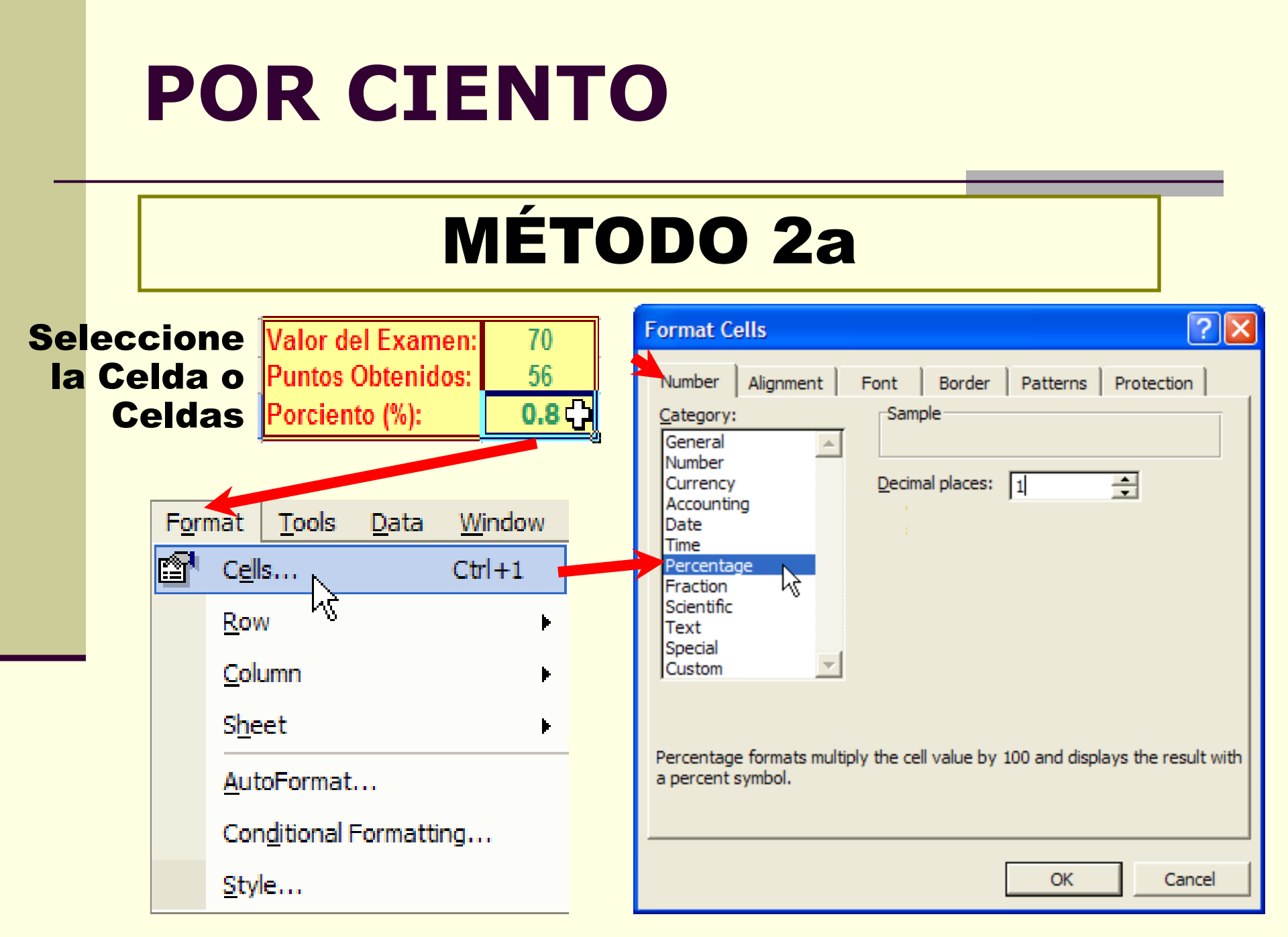

## **POR CIENTO**

## MÉTODO 2b

#### **Clic Botón Derecho**

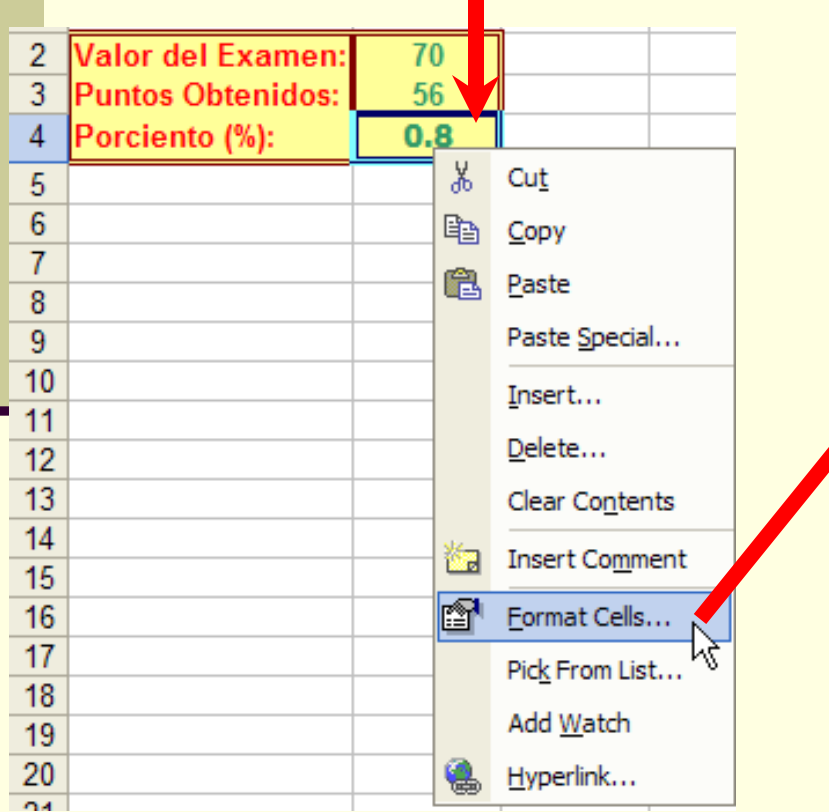

| Category:<br>General<br>Number<br>Currency<br>Accounting<br>Date<br>Time<br>Percentage<br>Fraction<br>Scientific<br>Text<br>Special | Sample Decimal places:                             |
|----------------------------------------------------------------------------------------------------|----------------------------------------------------|
| Percentage formats multiply<br>a percent symbol.                                                                                    | y the cell value by 100 and displays the result wi |

## **POR CIENTO**

## MÉTODO 2c

#### Seleccione el Rango de las Puntuaciones

|   | B4 ▼ fx =B3/B2    |       |       |        |  |  |  |
|---|-------------------|-------|-------|--------|--|--|--|
| A |                   | В     | С     | D      |  |  |  |
| 1 |                   | Exam1 | Exam2 | Exam 3 |  |  |  |
| 2 | Valor del Examen: | 70    | 80    | 70     |  |  |  |
| 3 | Puntos Obtenidos: | 56    | 66    | 60     |  |  |  |
| 4 | Porciento (%):    | 0.8   | 0.8   | 0.9 🖧  |  |  |  |

### Clic al Boton: **Percent Style**

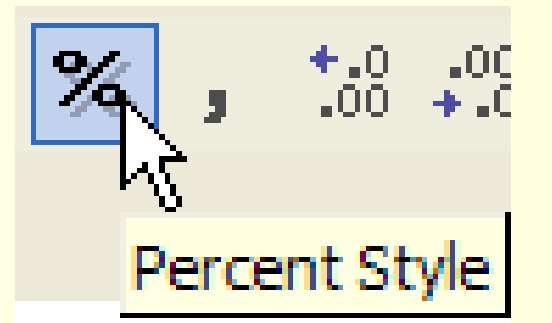

Clic a la Celda donde se Colocará el Promedio (Ej: E4)

Clic al botón de Paste Function  $f_{\overline{k}} \rightarrow$ 

## Or select a <u>c</u>ategory:→Statistical

| Insert Function                                         |                                                                                                  | ? 🔀      |
|---------------------------------------------------------|--------------------------------------------------------------------------------------------------|----------|
| Search for a function:                                  |                                                                                                  |          |
| Type a brief descripti<br>click Go                      | ion of what you want to do and then                                                              | Go       |
| Or select a <u>c</u> ategory:                           | All                                                                                              |          |
| Select a function:                                      | Most Recently Used                                                                               |          |
| ABS<br>ACOS<br>ACOSH<br>ADDRESS<br>AND<br>AREAS<br>ASIN | Financial<br>Date & Time<br>Math & Trig<br>Statistical<br>Lookup & Retwrence<br>Database<br>Text | -<br>-   |
| ABS(number)<br>Returns the absolute                     | Information                                                                                      | ts sign. |
| Help on this function                                   | OK                                                                                               | Cancel   |

**NOTA:** 

Es importante que las celdas no esten Formateadas como porciento

## Desde la Sección: Select a function: Seleccionar: AVERAGE

#### Luego, Clic al Botón de: OK

| Insert Function                                                                                                    | Insert Function                                                                                                    |
|----------------------------------------------------------------------------------------------------|----------------------------------------------------------------------------------------------------|
| Search for a function:         Type a brief description of what you want to do and then click Go         Or select a category:         Statistical                                                                       | Search for a function:         Type a brief description of what you want to do and then click Go         Or select a category:         Statistical                                                                       |
| Select a function:                                                                                                    | Select a function:<br>AVEDEV<br>AVERAGE<br>AVERAGEA<br>BETADIST<br>BETAINV<br>BINOMDIST<br>CHIDIST                                                                                                    |
| AVERAGE(number1,number2,)         Returns the average (arithmetic mean) of its arguments, which can be numbers or names, arrays, or references that contain numbers.         Help on this function       OK       Cancel | AVERAGE(number1,number2,)         Returns the average (arithmetic mean) of its arguments, which can be numbers or names, arrays, or references that contain numbers.         Help on this function       OK       Cancel |

Clic Dentro del Encasillado Rotulado: Number1

|        | Function Arguments                                                                                                    |
|--------|----------------------------------------------------------------------------------------------------|
|        | AVERAGE           Number1         B4:D4         Si = {0.8,0.825,0.85714:           Number2         Si = number                                                                                                    |
|        | = 0.827380952<br>Returns the average (arithmetic mean) of its arguments, which can be numbers or names,<br>arrays, or references that contain numbers.<br><b>Number1:</b> number1,number2, are 1 to 30 numeric arguments for which you want<br>the average. |
|        | Formula result =     0.827380952       Help on this function     OK                                                                                                    |
| segura | rse que Posea el Rango Correcto (Ej: <b>B4:D</b><br>✔                                                                                                    |
|        | Clic Botón: <b>OK</b>                                                                                                    |

#### **Resultado del Promedio:**

|   | E4 🗾 🗾 🖈 EAVERAGE(B4:D4) |      |      |      |               |  |  |
|---|--------------------------|------|------|------|---------------|--|--|
|   | A                        | В    | С    | D    | Е             |  |  |
| 1 |                          |      |      |      | Pormedio      |  |  |
| 2 | Valor del Examen:        | 70   | 80   | 70   |               |  |  |
| 3 | Puntos Obtenidos:        | 56   | 66   | 60   |               |  |  |
| 4 | Porciento (%):           | 80.0 | 82.5 | 85.7 | <b>82.7</b> 🕀 |  |  |

#### Dividir el Total entre el Número de Notas: E4/3 Resultado del Promedio:

|   | F4 🚽              | <i>f</i> x =E4/3 |      |      |       |             |
|---|-------------------|------------------|------|------|-------|-------------|
|   | A                 | В                | C    | D    | E     | F           |
| 1 |                   |                  |      |      | Total | Pormedio    |
| 2 | Valor del Examen: | 70               | 80   | 70   |       |             |
| 3 | Puntos Obtenidos: | 56               | 66   | 60   |       |             |
| 4 | Porciento (%):    | 80.0             | 82.5 | 85.7 | 248.2 | <b>82.7</b> |

#### Clic a la Celda donde se Colocará la Desviación Estándar (Ej: **F4**)

|   | F4 🔫              | fx     |        |        |          |        |
|---|-------------------|--------|--------|--------|----------|--------|
|   | А                 | В      | С      | D      | E        | F      |
| 1 |                   | Exam 1 | Exam 2 | Exam 3 | Promedio | STDDEV |
| 2 | Valor del Examen: | 70     | 80     | 70     |          |        |
| 3 | Puntos Obtenidos: | 56     | 66     | 60     |          |        |
| 4 | Porciento (%):    | 80.0   | 82.5   | 85.7   | 82.7     | ÷      |

Clic al botón de Paste Function fx ->

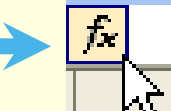

### Or select a <u>c</u>ategory:→Statistical

| Insert Function                    |                                       | ? 🗙      |
|------------------------------------|---------------------------------------|----------|
| Search for a function:             |                                       |          |
| Type a brief descripti<br>click Go | on of what you want to do and then    | Go       |
| Or select a <u>c</u> ategory:      | All                                   |          |
| Select a function:                 | Most Recently Used                    |          |
| ABS                                | Financial                             |          |
| ACOS                               | Date & Time<br>Math & Trig            |          |
| ACOSH                              | Statistical                           |          |
| ADDRESS                            | Lookup & Renvrence                    |          |
| AREAS                              | Database                              |          |
| ASIN                               | Text                                  | -        |
| ABS(number)                        | Logical<br>Information                |          |
| Returns the absolute               | value of a number, a number without i | ts sign. |
|                                    |                                       | -        |
|                                    |                                       |          |
| Help on this function              | ОК                                    | Cancel   |

## Desde la Sección: Select a function: Seleccionar: STDDEV

#### Luego, Clic al Botón de: OK

| Insert Function                                                                                                    | Insert Function                                                                                                    |
|----------------------------------------------------------------------------------------------------|----------------------------------------------------------------------------------------------------|
| Search for a function:                                                                                                    | Search for a function:                                                                                                    |
| Type a brief description of what you want to do and then <u>Go</u>                                                                | Type a brief description of what you want to do and then <u>Go</u>                                                                                                 |
| Or select a category: Statistical                                                                                                 | Or select a <u>c</u> ategory: Statistical                                                                                                    |
| Select a functio <u>n</u> :                                                                                                    | Select a function:                                                                                                    |
| STANDARDIZE<br>STDEVA<br>STDEVA<br>STDEVPA<br>STDEVPA<br>STEYX<br>TDIST                                                           | AVEDEV AVERAGE AVERAGEA BETADIST BETAINV BINOMDIST CHIDIST                                                                                                    |
| <b>STDEV(number1,number2,)</b><br>Estimates standard deviation based on a sample (ignores logical values and text in the sample). | AVERAGE(number1,number2,)<br>Returns the average (arithmetic mean) of its arguments, which can be<br>numbers or names, arrays, or references that contain numbers. |
| Help on this function OK Cancel                                                                                                   | Help on this function OK Cancel                                                                                                    |

Clic Dentro del Encasillado Rotulado: Number1

Resultado de la Desviación Estándar:

|   | F4 👻              | f∗ =STDEV(B4:D4) |        |        |          |       |
|---|-------------------|------------------|--------|--------|----------|-------|
|   | А                 | В                | С      | D      | E        | F     |
| 1 |                   | Exam 1           | Exam 2 | Exam 3 | Promedio | STDEV |
| 2 | Valor del Examen: | 70               | 80     | 70     |          |       |
| 3 | Puntos Obtenidos: | 56               | 66     | 60     |          |       |
| 4 | Porciento (%):    | 80.0             | 82.5   | 85.7   | 82.7     | 2.9 🗘 |
|   |                   |                  |        |        | •        |       |

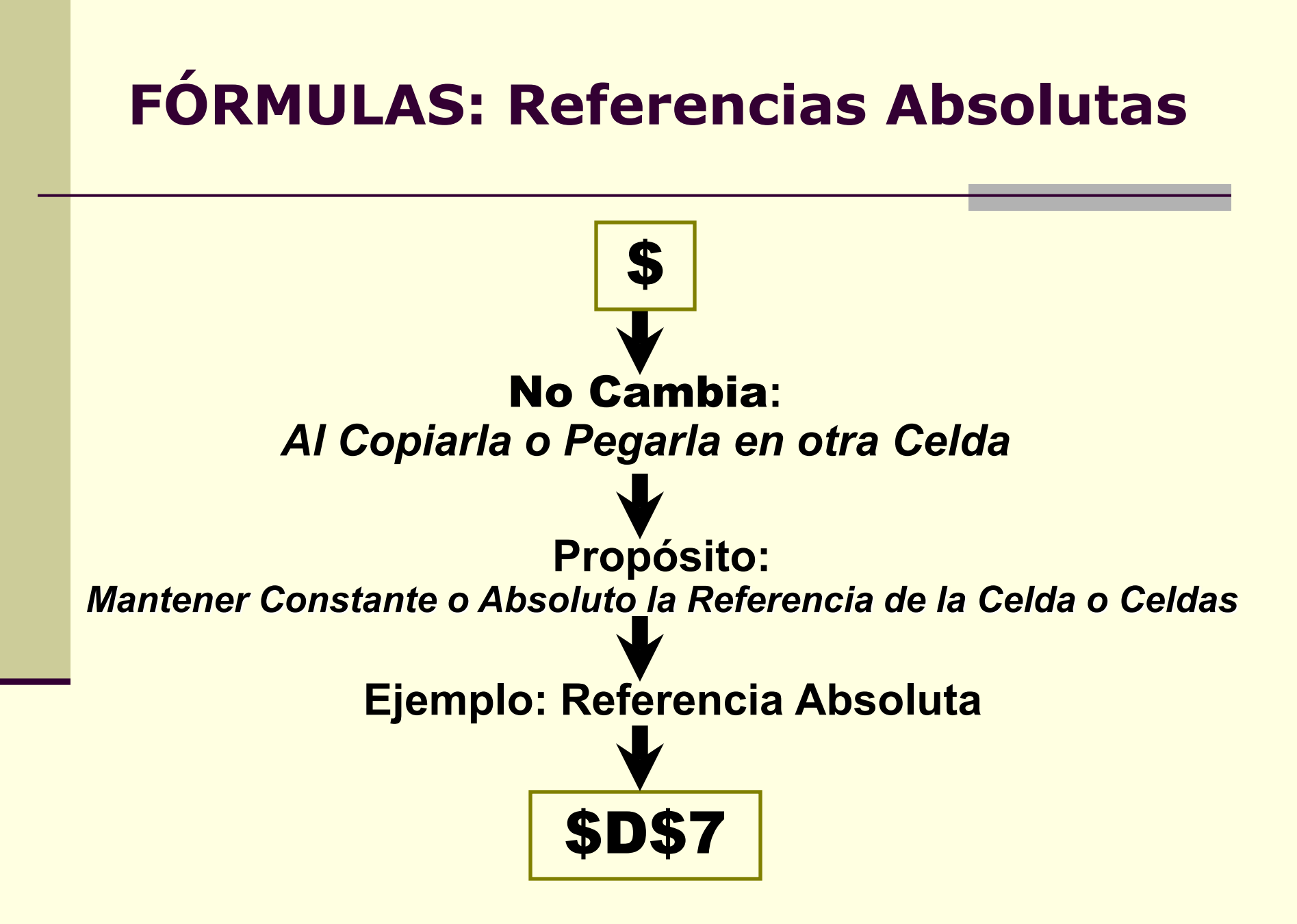

## **FÓRMULAS: Referencias Absolutas**

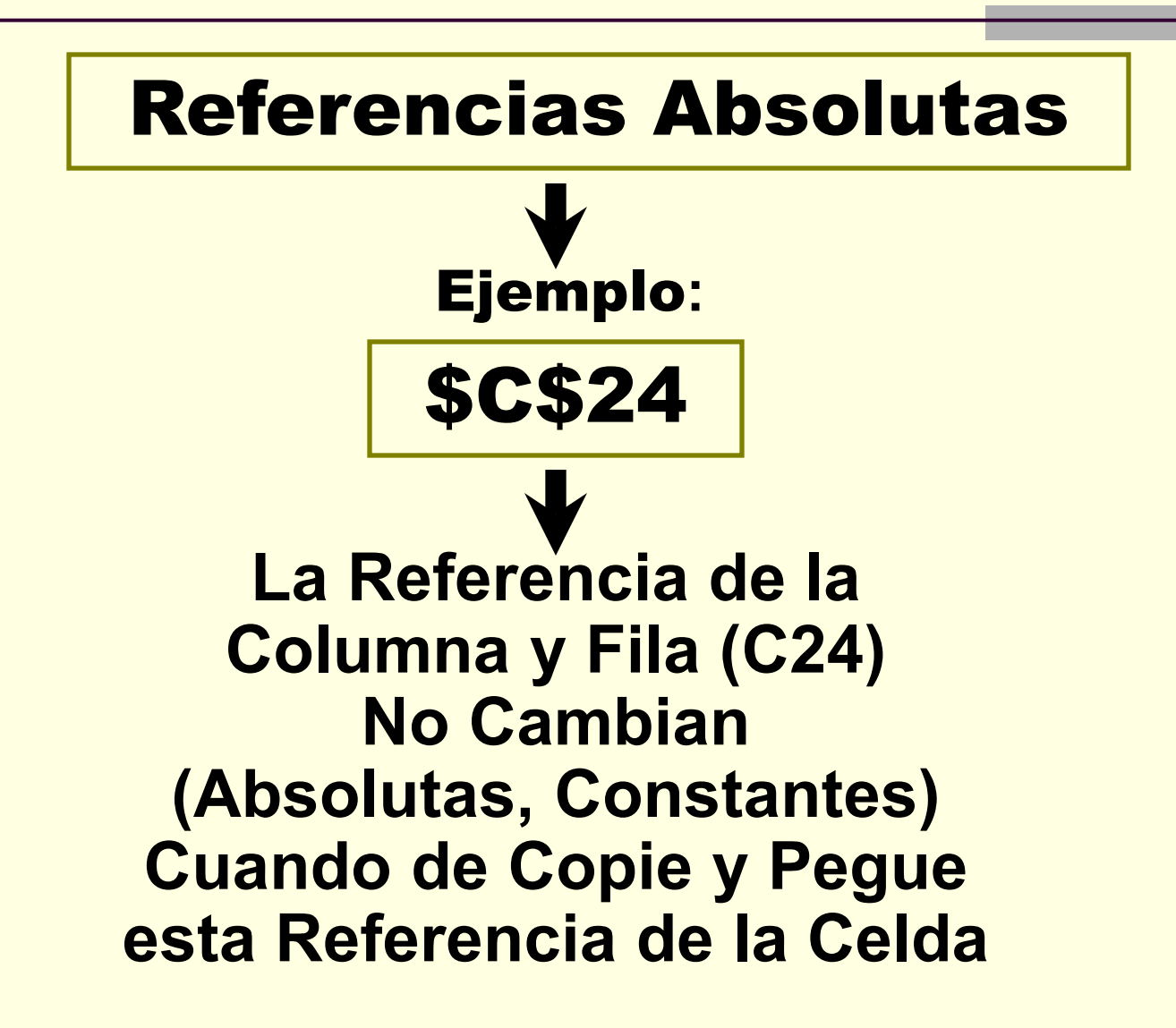

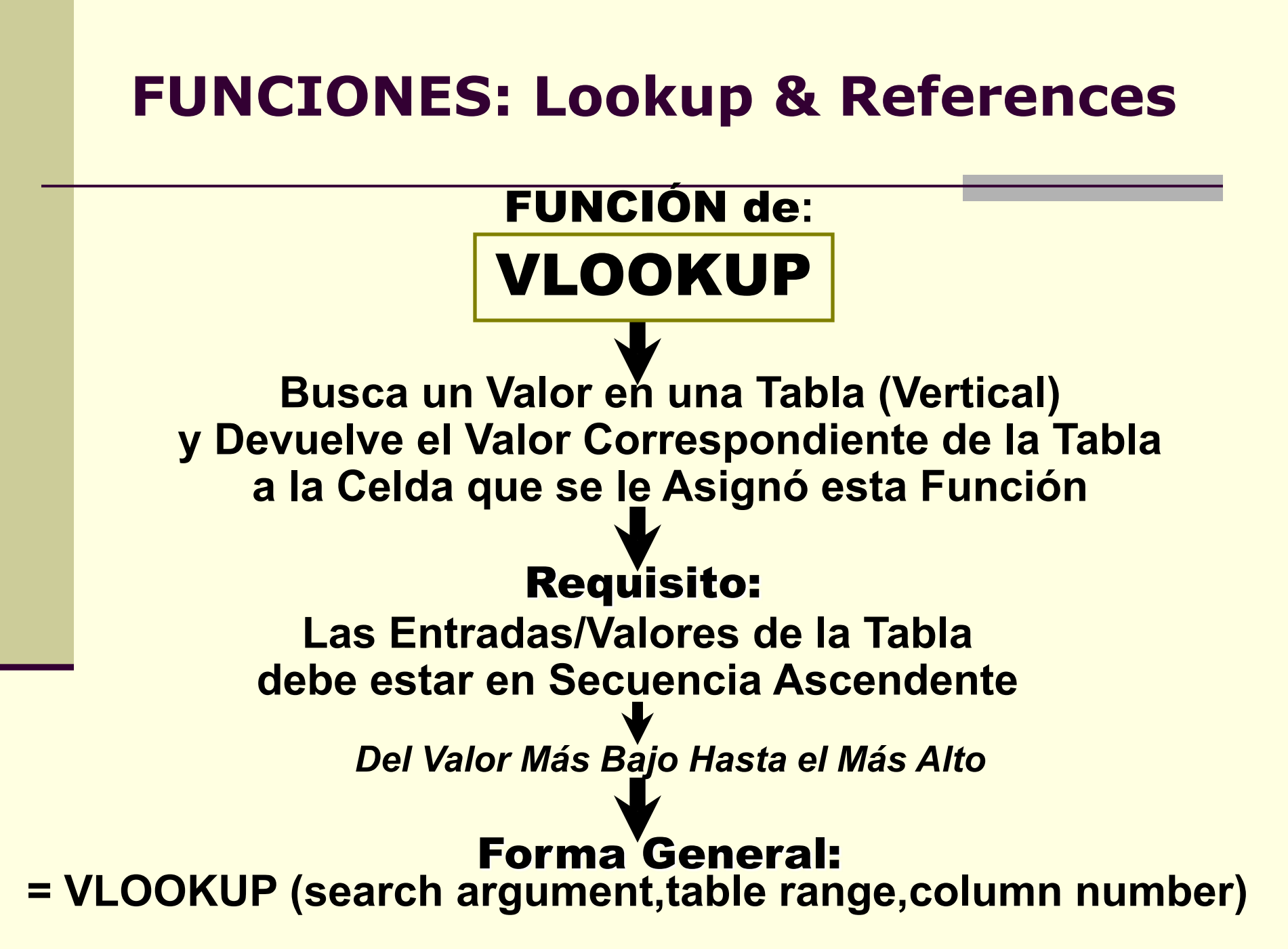

## **FUNCIONES: VLOOKUP** *EJEMPLO: Parte 1*

#### Para Determinar Las Notas de los Estudiantes:

Clic a la Celda donde se Colocará la Nota (Ej: M16)

Clic al botón de Paste Function  $f_{x} \rightarrow$ 

#### Or select a <u>c</u>ategory:→Lookup & Reference

| Insert Function                                                                                                    |                                                                                                | ? 🔀    |  |  |
|----------------------------------------------------------------------------------------------------|------------------------------------------------------------------------------------------------|--------|--|--|
| Search for a function:                                                                                                    |                                                                                                |        |  |  |
| Type a brief description of what you want to do and then<br>click Go                                                                                                    |                                                                                                | Go     |  |  |
| Or select a <u>c</u> ategory:                                                                                                    | All 🔽                                                                                          |        |  |  |
| Select a functio <u>n</u> :                                                                                                    | Most Recently Used                                                                             |        |  |  |
| ABS                                                                                                    | Financial                                                                                      |        |  |  |
| ACOS<br>ACOSH<br>ADDRESS<br>AND<br>AREAS<br>ASIN                                                                                                    | Date & Time<br>Math & Trig<br>Statistical<br>Lookup & Reference<br>Database<br>Text<br>Logical |        |  |  |
| ABS(number) Logical<br>Information Sector Information Information Informatio Information Information Info |                                                                                                |        |  |  |
| Help on this function                                                                                                    | ОК                                                                                             | Cancel |  |  |

## **FUNCIONES: VLOOKUP** *EJEMPLO: Parte 2: Desde: Ventana de Insert Function*

## Desde la Sección: Select a function: Seleccionar: VLOOKUP

Luego, Clic al Botón de: OK

| Insert Function                                                                                                    | Insert Function                                                                                                    |
|----------------------------------------------------------------------------------------------------|----------------------------------------------------------------------------------------------------|
| Search for a function:                                                                                                    | Search for a function:                                                                                                    |
| Type a brief description of what you want to do and then click Go       Go         Or select a category:       Lookup & Reference                                                                                                    | Type a brief description of what you want to do and then <u>Go</u><br>click Go<br>Or select a <u>category</u> : Lookup & Reference                                                                                                    |
| Select a function:                                                                                                    | Select a function:                                                                                                    |
| MATCH<br>OFFSET<br>ROW<br>ROWS<br>RTD<br>TRANSPOSE<br>VLOOKUP<br>VLOOKUP<br>VLOOKUP<br>VLOOKUP<br>VLOOKUP<br>Number of a value in the leftmost column of a table, and then returns a value<br>in the same row from a column you specify. By default, the table must be<br>sorted in an ascending order.<br>Help on this function<br>OK<br>Cancel | <ul> <li>MATCH<br/>OFFSET<br/>ROW<br/>ROWS<br/>RTD<br/>TRANSPOSE</li> <li>VLOOKUP</li> <li>VLOOKUP[lookup_value,table_array,col_index_num,)<br/>Looks for a value in the leftmost column of a table, and then returns a value<br/>in the same row from a column you specify. By default, the table must be<br/>sorted in an ascending order.</li> <li>Help on this function</li> </ul> |

### **FUNCIONES: VLOOKUP** *EJEMPLO: Parte 3:*

## Desde: Ventana de Function Arguments

## Clic Dentro del Encasillado Rotulado: Lookup\_value

|             |                                                                 | •                                                                                                    |           |
|-------------|-----------------------------------------------------------------|----------------------------------------------------------------------------------------------------|-----------|
|             | Function Argume                                                 | ents 🛛 🗙                                                                                                    |           |
|             |                                                                 |                                                                                                    |           |
|             | Lookup_value                                                    | 📧 = any                                                                                                    |           |
|             | Table_array                                                     | 🔣 = number                                                                                                    |           |
|             | Col_index_num                                                   | 💽 = number                                                                                                    |           |
|             | Range_lookup                                                    | 💽 = logical                                                                                                    |           |
|             | Looks for a value in t<br>from a column you s<br>Lookup_value i | =<br>the leftmost column of a table, and then returns a value in the same row<br>becify. By default, the table must be sorted in an ascending order.<br>Is the value to be found in the first column of the table, and can be a<br>value, a reference, or a text string. |           |
|             | Formula result =                                                |                                                                                                    |           |
|             | Help on this function                                           | OK Cancel                                                                                                    |           |
| D           | esde la                                                         | Hoja de Cálculo de las N                                                                                                    | lotas     |
| De<br>en la | a Celda q<br>Clic                                               | ue Posee el % del Primer Es<br>a la Celda de <mark>81.1%</mark> (Ej: <mark>L6</mark> )                                                                                                    | tudiante, |

### **FUNCIONES: VLOOKUP** *EJEMPLO: Parte 4:*

## Desde: Ventana de Function Arguments

#### La Función de VLOOKPUP se esta Construyento en la Ventana de **Function Arguments**:

| -   | nction Argum                                           | ents                                                                                                    | 2                                                                                                    |
|-----|--------------------------------------------------------|----------------------------------------------------------------------------------------------------|----------------------------------------------------------------------------------------------------|
| -VL | .OOKUP                                                 |                                                                                                    |                                                                                                    |
|     | Lookup_value                                           | L16                                                                                                    | <b>5</b> = 0.810526316                                                                                                    |
|     | Table_array                                            |                                                                                                    | 🔣 = number                                                                                                    |
| C   | ol_index_num                                           |                                                                                                    | 💽 = number                                                                                                    |
|     | Range_lookup                                           |                                                                                                    | 💽 = logical                                                                                                    |
| fro | oks for a value in<br>m a column you s<br>Lookup_value | ine lertmost column of a table<br>pecify. By default, the table<br>is the value to be found in the<br>value, a reference, or a text | e, and then returns a value in the same row<br>must be sorted in an ascending order.<br>e first column of the table, and can be a<br>string. |
| For | rmula result =                                         |                                                                                                    |                                                                                                    |
| He  | lp on this function                                    | 1                                                                                                    | OK Cancel                                                                                                    |
|     |                                                        |                                                                                                    |                                                                                                    |
| y   | <sup>,</sup> en la                                     | Barra de                                                                                                    | la Fórmula:                                                                                                    |

### **FUNCIONES: VLOOKUP** *EJEMPLO: Parte 5:*

## Desde: Ventana de Function Arguments

## Clic Dentro del Encasillado Rotulado: **Table array**

|     |               |                                             | V                                                                                  |                                                                    |           |             |
|-----|---------------|---------------------------------------------|------------------------------------------------------------------------------------|--------------------------------------------------------------------|-----------|-------------|
|     |               | Function Argum                              | ents                                                                               |                                                                    |           |             |
|     |               | VLOOKUP                                     |                                                                                    |                                                                    |           |             |
|     |               | Lookup_value                                | L16                                                                                | <b>1</b> = 0.810526316                                             |           |             |
|     |               | Table_array                                 | Ι                                                                                  | 💽 = number                                                         |           |             |
|     |               | Col_index_num                               |                                                                                    | 💽 = number                                                         |           |             |
|     |               | Range_lookup                                |                                                                                    | 💽 = logical                                                        |           |             |
|     |               | ·                                           |                                                                                    | =                                                                  |           |             |
|     |               | Looks for a value in<br>from a column you s | the leftmost column of a table, and the specify. By default, the table must be s   | en returns a value in the same ro<br>corted in an ascending order. | row       |             |
|     |               | Table_array                                 | is a table of text, numbers, or logical v<br>Table_array can be a reference to a r | values, in which data is retrieved<br>ange or a range name.        | d.        |             |
|     |               | Formula result =                            |                                                                                    |                                                                    |           |             |
|     |               | Help on this function                       | 2                                                                                  | OK Cancel                                                          |           |             |
|     |               |                                             |                                                                                    |                                                                    |           |             |
|     | De            | sde la                                      | Hoja de Cálc                                                                       | ulo de las                                                         | s Notas   |             |
|     |               |                                             | · •                                                                                |                                                                    |           |             |
| De  | sde la Escala | a de las                                    | Notas. Baio                                                                        | la Columna                                                         | a de Rang | 0 (%).      |
| _ • |               |                                             |                                                                                    |                                                                    | 2)        | - ( / • / ) |
|     |               | UIIC a                                      | ia ceida de U                                                                      | 70 (EJ: U14                                                        | <b>∠)</b> |             |

## **FUNCIONES: VLOOKUP** *EJEMPLO: Parte 6:*

## Desde: Ventana de Function Arguments

#### La Función de VLOOKPUP se esta Construyento en la Ventana de **Function Arguments**:

| r unerion Argun                                                                                                    | nents         |  |
|----------------------------------------------------------------------------------------------------|---------------|--|
| VLOOKUP                                                                                                    |               |  |
| Lookup_value                                                                                                    | L16 310526316 |  |
| Table_array                                                                                                    | 012 = 0       |  |
| Col_index_num                                                                                                    | n 💽 = number  |  |
| Range_lookup                                                                                                    | o 💽 = logical |  |
| from a column you specify. By default, the table must be sorted in an ascending order.           Table_array         is a table of text, numbers, or logical values, in which data is retrieved.           Table_array         Table_array can be a reference to a range or a range name. |               |  |
| Help on this function OK Cancel                                                                                                    |               |  |

### FUNCIONES: VLOOKUP EJEMPLO: Parte 7:

Desde: Ventana de Function Arguments

Escriba dos Puntos (:), luego de **O12**, Dentro del Encasillado Rotulado: **Table array** 

Desde la Hoja de Cálculo de las Notas

Desde la *Escala de las Notas*, Bajo la Columna de <mark>Rango (%)</mark>, Clic a la Celda de **100%** (Ej: **017**)

| Function Argum                                                                                                    | ents    |                                 |  |
|----------------------------------------------------------------------------------------------------|---------|---------------------------------|--|
|                                                                                                    |         |                                 |  |
| Lookup_value                                                                                                    | L16     | <b>1</b> = 0.810526316          |  |
| Table_array                                                                                                    | 012:017 | <b>5</b> = {0;0.6;0.7;0.8;0.9;1 |  |
| Col_index_num                                                                                                    |         | 🛐 = number                      |  |
| Range_lookup                                                                                                    |         | 🛐 = logical                     |  |
| =<br>Looks for a value in the leftmost column of a table, and then returns a value in the same row<br>from a column you specify. By default, the table must be sorted in an ascending order.<br><b>Table_array</b> is a table of text, numbers, or logical values, in which data is retrieved.<br>Table_array can be a reference to a range or a range name. |         |                                 |  |
| Formula result =                                                                                                    |         |                                 |  |
| Help on this function                                                                                                    | L       | OK Cancel                       |  |

### FUNCIONES: VLOOKUP EJEMPLO: Parte 8:

Desde: Ventana de Function Arguments

Escriba dos Puntos (:), luego de **O17**, Dentro del Encasillado Rotulado: **Table array** 

Desde la Hoja de Cálculo de las Notas

Desde la *Escala de las Notas*, Bajo la Columna de **Nota**, Clic a la Celda de **F** (Ej: **P12**)

| Function Argum                                                                                                    | ents 🧧                                                                                                    | K |  |
|----------------------------------------------------------------------------------------------------|----------------------------------------------------------------------------------------------------|---|--|
|                                                                                                    |                                                                                                    | h |  |
| Lookup_value                                                                                                    | L16 🔠 = 0.810526316                                                                                                    |   |  |
| Table_array                                                                                                    | 012:017:P12                                                                                                    |   |  |
| Col_index_num                                                                                                    | and the second second s |   |  |
| Range_lookup                                                                                                    | 🔤 = logical                                                                                                    |   |  |
| =<br>Looks for a value in the leftmost column of a table, and then returns a value in the same row<br>from a column you specify. By default, the table must be sorted in an ascending order.<br><b>Table_array</b> is a table of text, numbers, or logical values, in which data is retrieved.<br>Table_array can be a reference to a range or a range name. |                                                                                                    |   |  |
| Formula result =                                                                                                    |                                                                                                    |   |  |
| Help on this function                                                                                                    | OK Cancel                                                                                                    | ] |  |

### FUNCIONES: VLOOKUP EJEMPLO: Parte 9:

Desde: Ventana de Function Arguments

Escriba dos Puntos (:), luego de P12, dentro del Encasillado Rotulado: Table array

Desde la Hoja de Cálculo de las Notas

Desde la Escala de las Notas, Bajo la Columna de Nota, Clic a la Celda de A (Ej: P17)

| Function Argum                                             | ents                                                                                                    | ×                                                                                                    |
|------------------------------------------------------------|----------------------------------------------------------------------------------------------------|----------------------------------------------------------------------------------------------------|
|                                                            |                                                                                                    |                                                                                                    |
| Lookup_value                                               | L16                                                                                                    | <b>•</b> = 0.810526316                                                                                              |
| Table_array                                                | 012:017:P12:P17                                                                                                    | <b>•</b> = {0,"F";0.6,"D";0.7,"                                                                                     |
| Col_index_num                                              |                                                                                                    | 🖬 = number                                                                                                    |
| Range_lookup                                               |                                                                                                    | 🔄 = logical                                                                                                    |
| Looks for a value in<br>from a column you s<br>Table_array | the leftmost column of a table, and then rel<br>pecify. By default, the table must be sorted<br>is a table of text, numbers, or logical values<br>Table_array can be a reference to a range | =<br>turns a value in the same row<br>d in an ascending order.<br>, in which data is retrieved.<br>or a range name. |
| Formula result =                                           |                                                                                                    |                                                                                                    |
| Help on this function                                      | 1 <b>(</b>                                                                                                    | OK Cancel                                                                                                    |

### **FUNCIONES: VLOOKUP** *EJEMPLO: Parte 10:*

Desde: Ventana de Function Arguments

Clic Dentro del Encasillado Rotulado: Col\_Index\_num

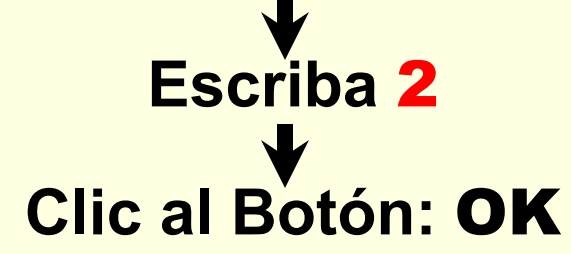

| Function Argum                                                                                                    | ents            | X                               |  |  |
|----------------------------------------------------------------------------------------------------|-----------------|---------------------------------|--|--|
|                                                                                                    |                 |                                 |  |  |
| Lookup_value                                                                                                    | L16             | <b>1</b> = 0.810526316          |  |  |
| Table_array                                                                                                    | O12:O17:P12:P17 | <b>5</b> = {0,"F";0.6,"D";0.7," |  |  |
| Col_index_num                                                                                                    | 2               | = 2                             |  |  |
| Range_lookup                                                                                                    |                 | 💽 = logical                     |  |  |
| <ul> <li>= "B"</li> <li>Looks for a value in the leftmost column of a table, and then returns a value in the same row from a column you specify. By default, the table must be sorted in an ascending order.</li> <li>Col_index_num is the column number in table_array from which the matching value should be returned. The first column of values in the table is column 1.</li> </ul> |                 |                                 |  |  |
| Formula result =                                                                                                    | В               |                                 |  |  |
| Help on this function                                                                                                    | 1               |                                 |  |  |

## FUNCIONES: VLOOKUP EJEMPLO: Parte 11:

Búsqueda Vertical del % y de la Nota

VLOOKPUP Busca el % del Estudiante (L16), luego, Verticalmente, Busca en la Escala de Notas, el % (O12 hasta O17) y la Nota (P12 hasta P17)

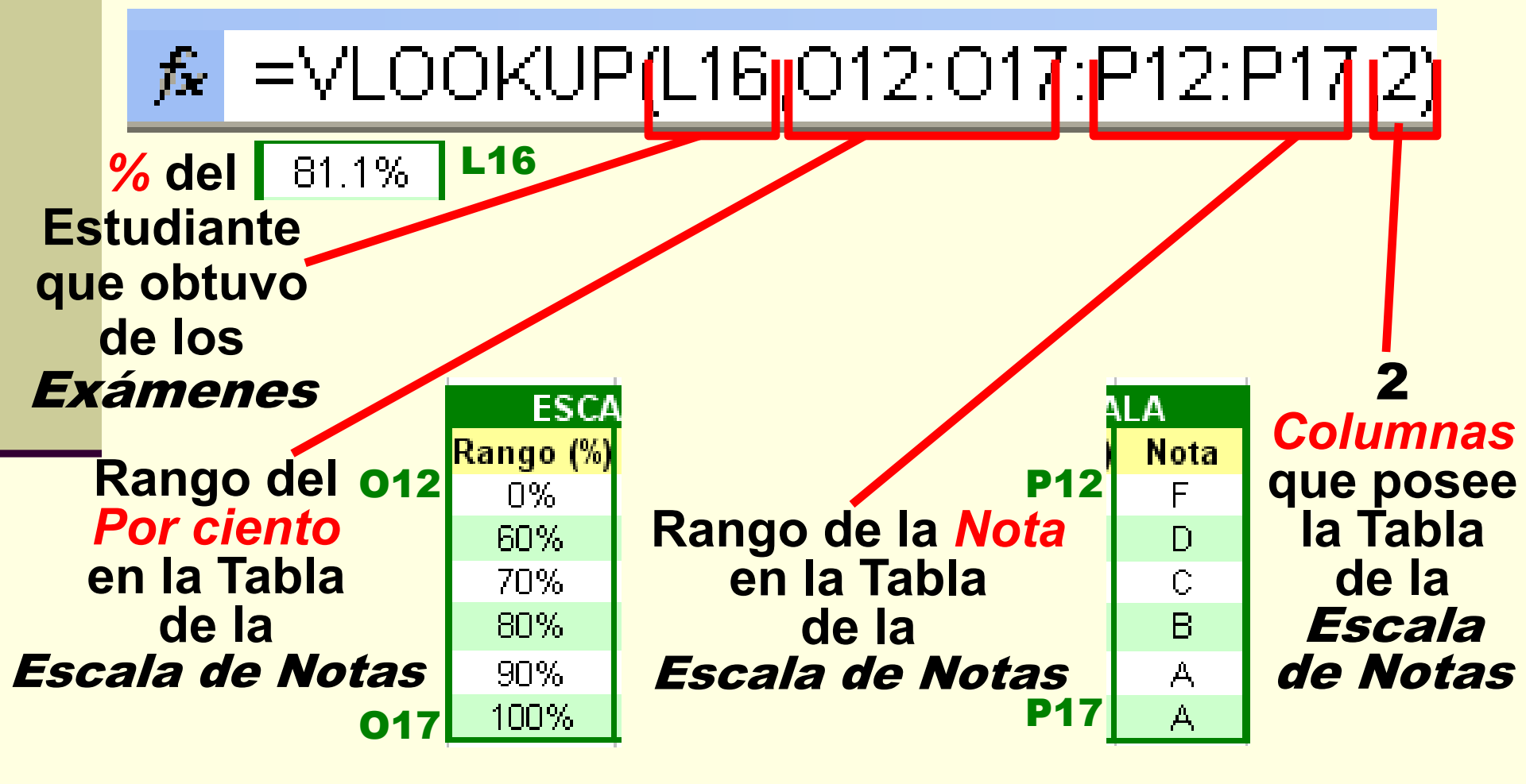

#### **FUNCIONES: VLOOKUP** *EJEMPLO: Parte 12:* **Editar Fórmula:** *Añadir Referencias Absolutas*

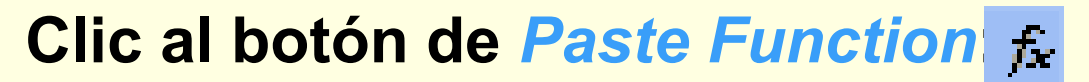

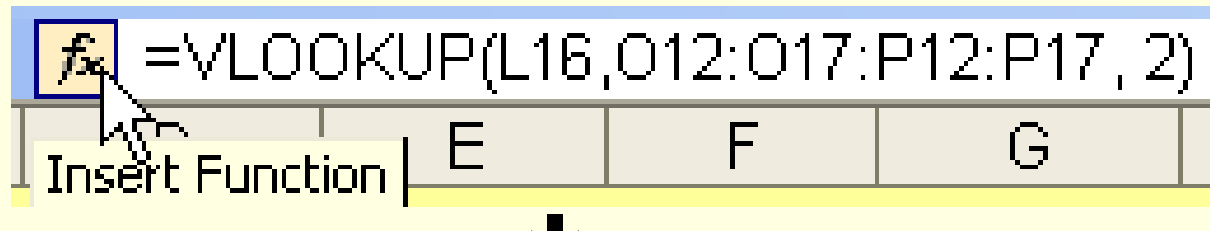

#### Clic Dentro, Antes de O12, del Encasillado Rotulado: Table array

| Function Arguments                                                                                                    |                 |                                  |  |  |
|----------------------------------------------------------------------------------------------------|-----------------|----------------------------------|--|--|
| VLOOKUP                                                                                                    |                 |                                  |  |  |
| Lookup_value                                                                                                    | L16             | <b>1</b> = 0.810526316           |  |  |
| Table_array                                                                                                    | 012:017:P12:P17 | <b>E</b> = {0,"F";0.6,"D";0.7,"( |  |  |
| Col_index_num                                                                                                    | 2               | <b>1</b> = 2                     |  |  |
| Range_lookup                                                                                                    |                 | 💽 = logical                      |  |  |
| = "B"<br>Looks for a value in the leftmost column of a table, and then returns a value in the same row<br>from a column you specify. By default, the table must be sorted in an ascending order.<br><b>Table_array</b> is a table of text, numbers, or logical values, in which data is retrieved.<br>Table_array can be a reference to a range or a range name. |                 |                                  |  |  |
| Formula result =                                                                                                    | В               |                                  |  |  |
| Help on this function                                                                                                    | L               | OK Cancel                        |  |  |

## **FUNCIONES: VLOOKUP** *EJEMPLO: Parte 12:* **Editar Fórmula:** *Añadir Referencias Absolutas*

#### Añadir el Símbolo \$ antes y Despues de cada Letra Mayúscula

| Function Arguments                                                                                                    |                                 |                                  |  |  |
|----------------------------------------------------------------------------------------------------|---------------------------------|----------------------------------|--|--|
|                                                                                                    |                                 |                                  |  |  |
| Lookup_value                                                                                                    | L16                             | <b>E</b> = 0.810526316           |  |  |
| Table_array                                                                                                    | \$0\$12:\$0\$17:\$P\$12:\$P\$17 | <b>E</b> = {0,"F";0.6,"D";0.7,"( |  |  |
| Col_index_num                                                                                                    | 2                               | <b>E</b> = 2                     |  |  |
| Range_lookup                                                                                                    |                                 | 💽 = logical                      |  |  |
| <ul> <li>= "B"</li> <li>Looks for a value in the leftmost column of a table, and then returns a value in the same row from a column you specify. By default, the table must be sorted in an ascending order.</li> <li>Col_index_num is the column number in table_array from which the matching value should be returned. The first column of values in the table is column 1.</li> </ul> |                                 |                                  |  |  |
| Formula result =                                                                                                    | В                               |                                  |  |  |
| Help on this function                                                                                                    | 1                               | OK Cancel                        |  |  |

## **FUNCIONES: VLOOKUP** *EJEMPLO: Parte 13: Fórmula Final*

## ▶ =VLOOKUP(L16,\$0\$12:\$0\$17:\$P\$12:\$P\$17, 2)

| CÁLCULOS |       |      |
|----------|-------|------|
| TOTAL    | PCNT  | NOTA |
|          |       |      |
| 190      |       |      |
|          |       |      |
|          |       |      |
| 154      | 81.1% | В 🔶  |
| 129      | 67.9% | ľ    |
| 147      | 77.4% |      |
| 98       | 51.6% |      |
| 143      | 75.3% |      |
| 140      | 73.7% |      |
| 153      | 80.5% |      |
| 176      | 92.6% |      |
| 142      | 74.7% |      |
| 160      | 84.2% |      |

### La Nota Correspondiente a este Primer Estudiante que Determinó la Fórmula fue de

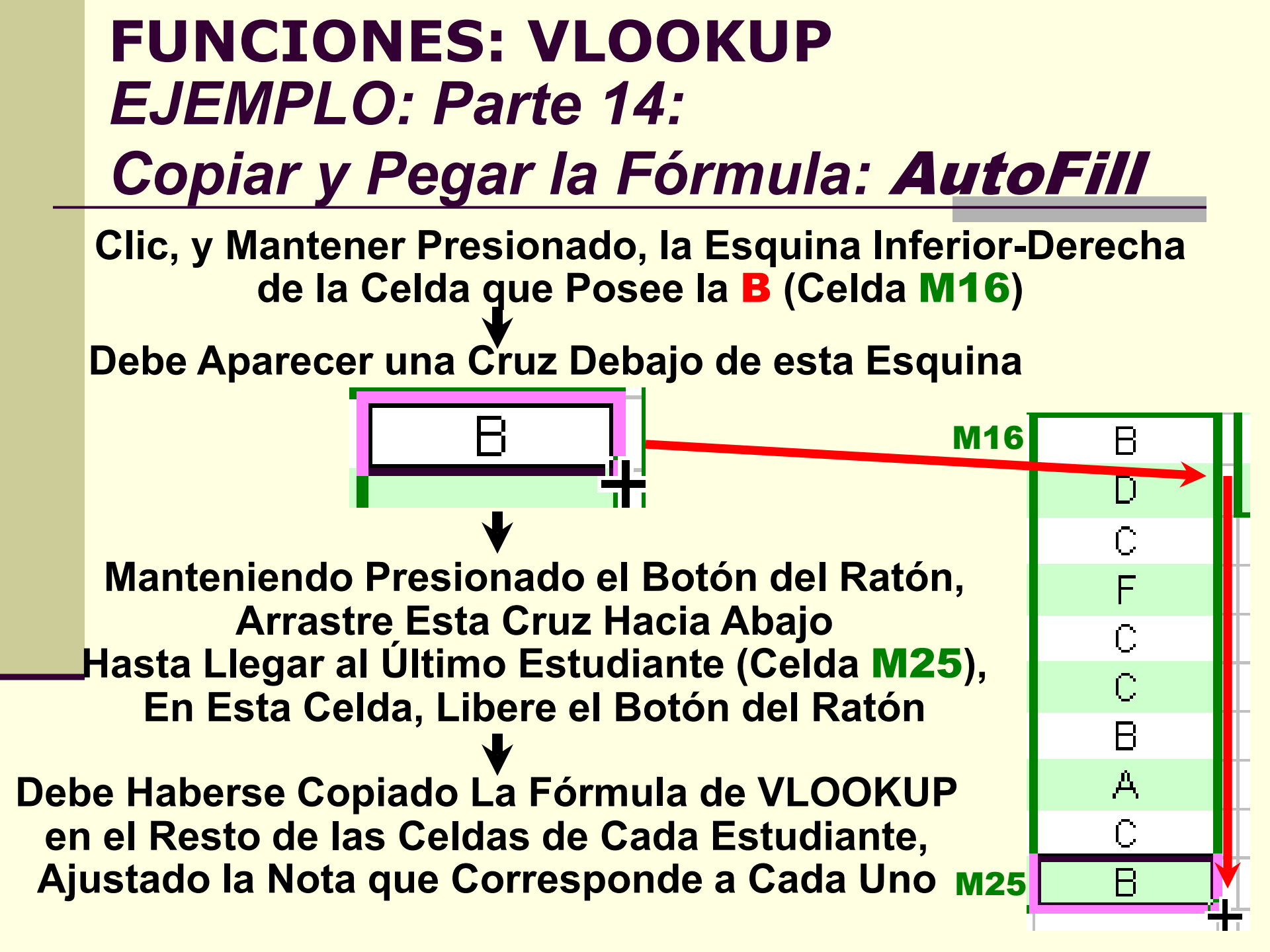

## **TOMANDO DECISIONES: Función Lógica**

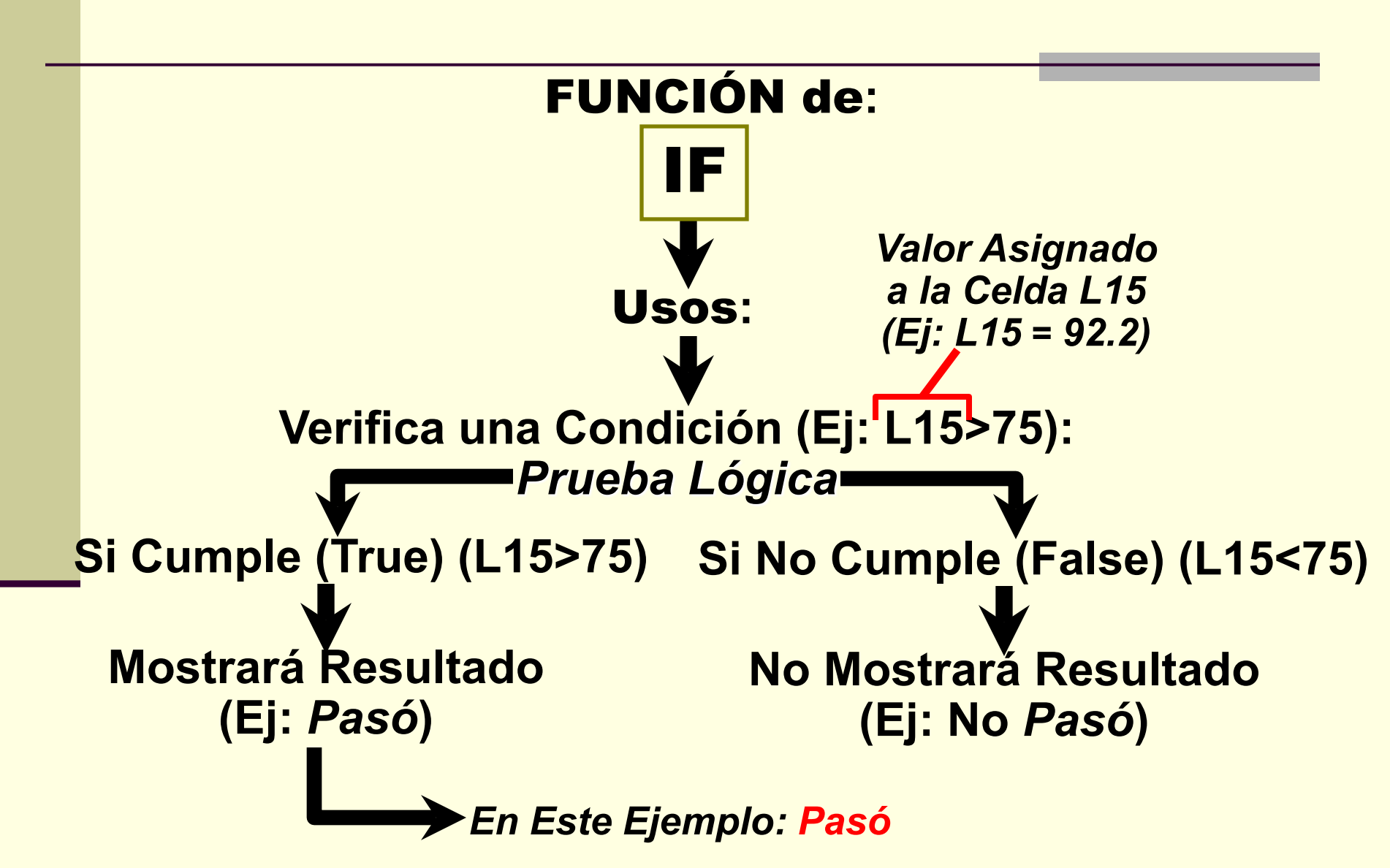

## **TOMANDO DECISIONES: Función Lógica**

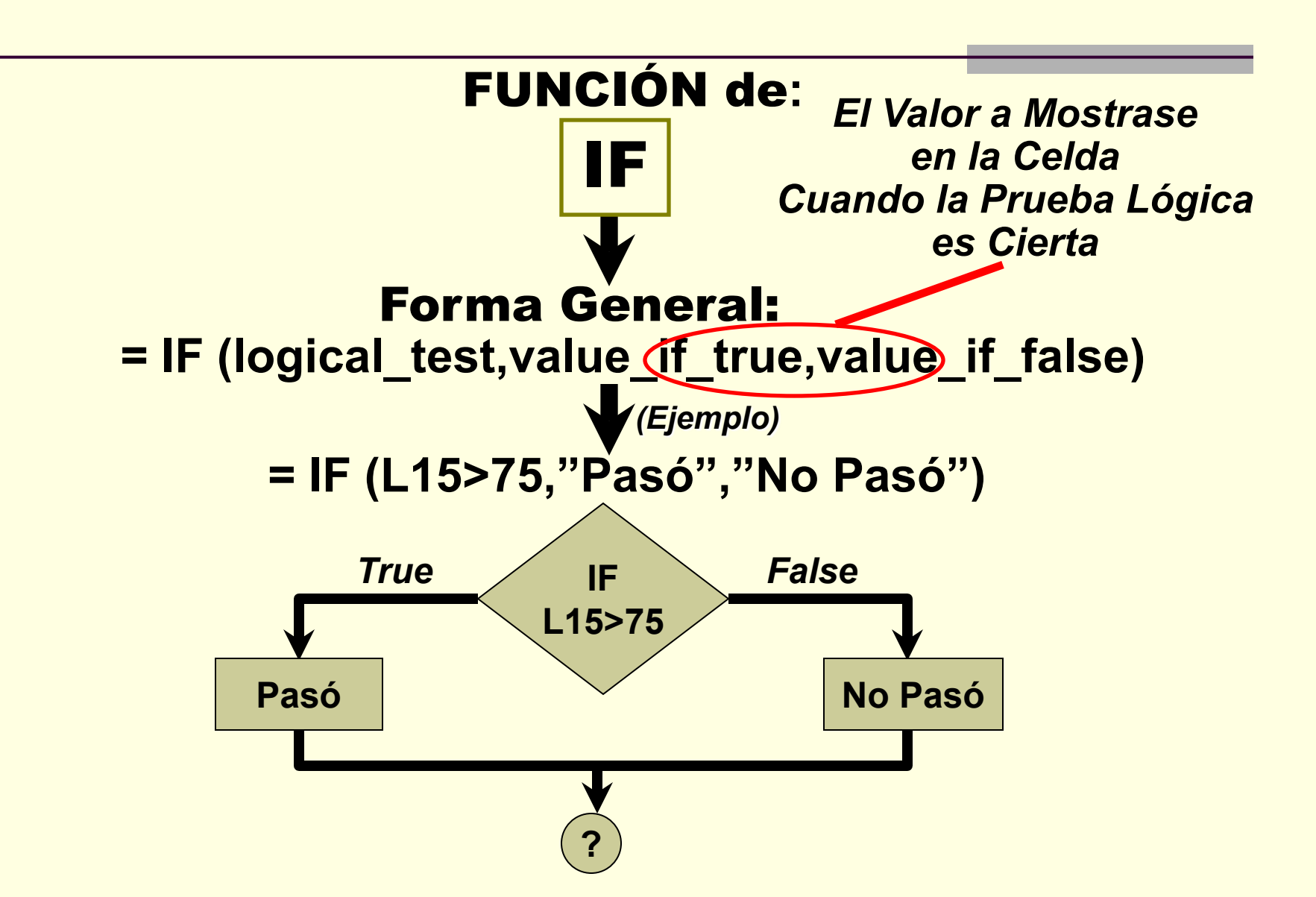

### **TOMANDO DECISIONES: Función Lógica**

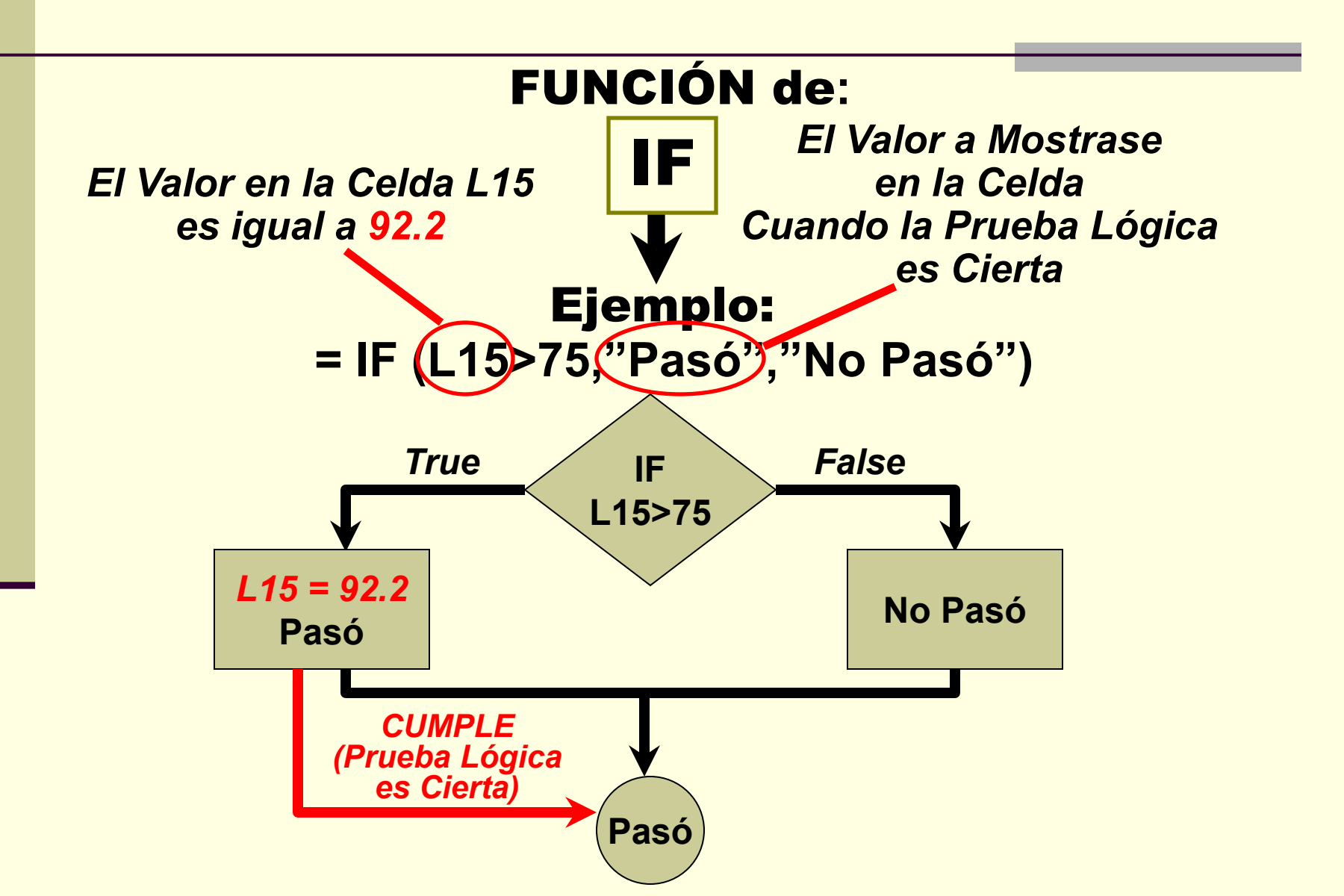